**印刷ジョブ削除手順** 印刷する際にエラーが発生した場合、印刷ジョブ削除を行って下さい。

[スタートメニュー] <sup>2</sup>より、[設定] <sup>3</sup>
Windows の設定より、[デバイス] <sup>1</sup>
をクリックします。

② 日 [プリンターとスキャナー] より、
デバイスとプリンターをクリックします。

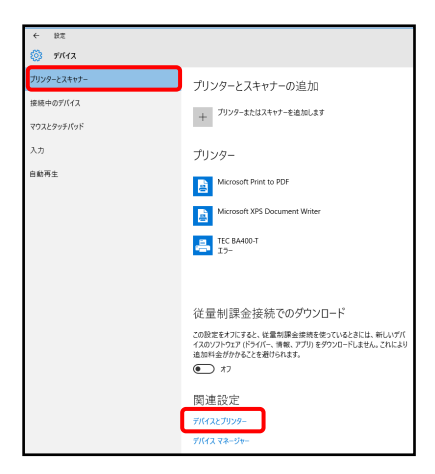

③任意のプリンターを右クリックします。印刷ジョブの表示をクリックします。

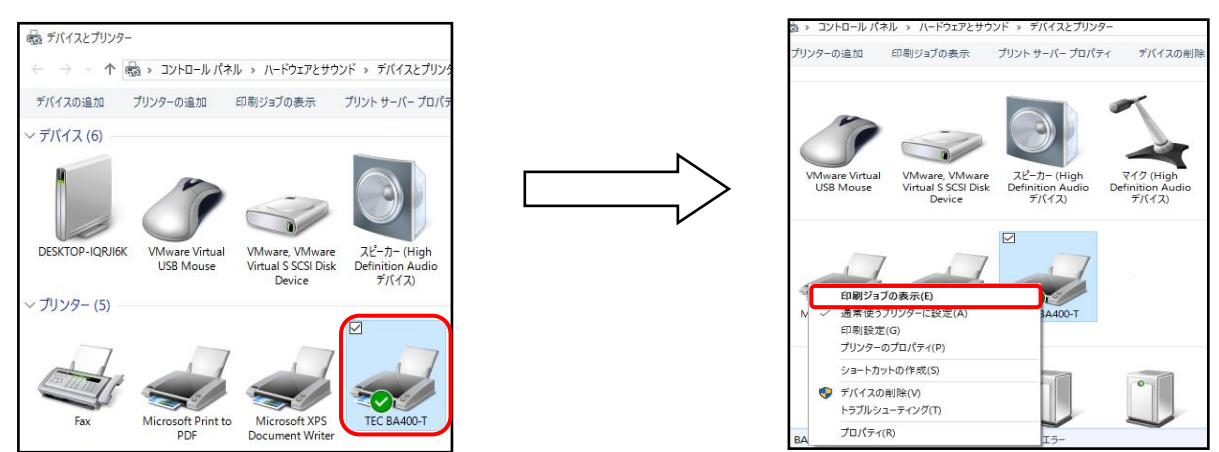

④印刷ジョブが表示されます。

印刷ジョブの内容を確認し、「プリンター」をクリックし、 「すべてのドキュメントの取り消し」をクリックします。 ダイアログボックスが表示されるので「はい」をクリックします。

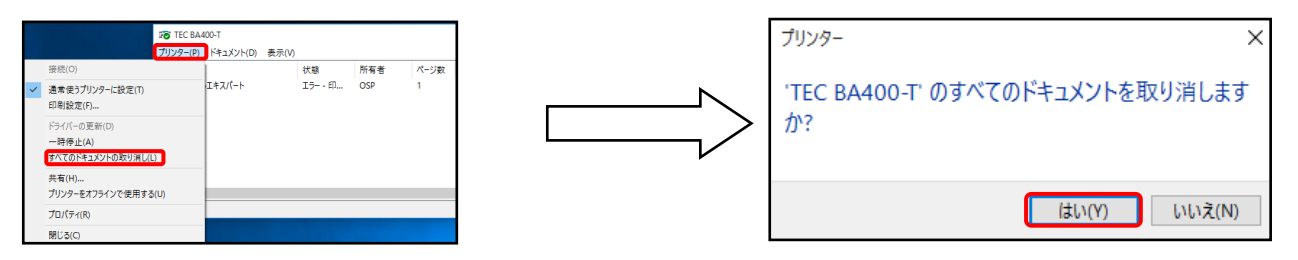